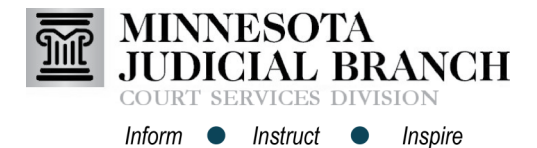

## Viewing the Provider Calendar and Adding Exceptions to Availability in PASS

## View calendar

- 1. Click For Providers Only.
- Click View Schedule/Add-Remove Exceptions. Dates will appear in a list format.
  - a. Available: Established in availability definition
  - b. Session Scheduled: Click to view session details
  - c. Not Available: Exception added

## Minnesota Judicial Branch MC Provider Availability Scheduling System viders Only Roste For Providers Only Account Roster Membership Apply to a Program Re-Apply to a Program & View Application Status Availability Reset Service Gender To request to reset your gender selection for a gender enable ew Schedule you have applied for, you may send an email to PASS@courts.state.mn.us to have the system reset to display here **Provider Calendar** Nov 2017 Prev Next 🕻 Date Morning Afternoon Evening Actions 11/01/2017 (Wednesday) Available Available Available Edit Exceptions 11/02/2017 (Thursday) Available Available Edit Exceptions Available 11/03/2017 (Friday) Edit Exceptions Available Available а Available 11/04/2017 (Saturday) Edit Exceptions 11/05/2017 (Sunday) Edit Exceptions 11/06/2017 (Monday) Edit Exceptions Sche b 11/07/2017 (Tuesday) Available Not Available Available Edit Exceptions 11/08/2017 (Wednesday) Available Available Available Edit Exceptions 11/09/2017 (Thursday) Available Available Available Edit Exceptions 11/10/2017 (Friday) Court Holiday Court Holiday Court Holiday Edit Exceptions

## Add exceptions to availability

1. Click Edit Exceptions.

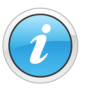

Exceptions cannot be added to scheduled sessions.

- 2. Check available session time(s) to remove from availability.
- 3. Click Save.

| 11/06/2017 (Monday)    | Session Scheduled |               |               |   | Edit Exceptions |
|------------------------|-------------------|---------------|---------------|---|-----------------|
| 11/07/2017 (Tuesday)   | Available         | Not Available | Available     | 1 | Edit Exceptions |
| 11/08/2017 (Wednesday) | Available         | Available     | Available     |   | Edit Exceptions |
| 11/09/2017 (Thursday)  | Available         | Available     | Available     |   | Edit Exceptions |
| 11/10/2017 (Friday)    | Court Holiday     | Court Holiday | Court Holiday |   | Edit Exceptions |

11/11/2017 (Saturday)

|           | Provider Calendar             |             |
|-----------|-------------------------------|-------------|
|           | Edit Exception<br>Nov 8, 2017 |             |
| Morning   | Afternoon                     | Evening     |
| Available | Available                     | 2 Available |
|           | 3 Save Cancel                 |             |

Edit Exceptions